## I D用写真添付申込について

長野県実行委員会

長野大会では、(有)エフラインテクノロジーの「QRコード認証システム」を採用し、2階出入口にて、IDのQ Rコードを読み取らせる入場制限を行います。入場「可」の反応があった場合のみ、入場を認めます(退場時も読み取 らせることで不正利用防止を図ります)。

都道府県関係者や個人戦付添者IDは、顔写真添付がなく、該当選手の試合日が分かるので、事前にQRコード(曜 日登録・都道府県登録)を印刷したIDを配布できます。一方で、選手、監督、コーチIDのQRコードは、大会参加 申込締切後に申込データをもとに、試合当日に入場できる選手、監督、コーチを登録します。そのため、従来のように ①都道府県委員長を通じてIDを配布 → ②選手・監督・コーチIDに必要事項を記入し写真添付 → ③都道府 県委員長が出場チームからIDを回収し事務局へ提出 という流れてIDを作成することができません。

そこで、長野大会では、(株)アットフィードの大会参加申込システム(Web申込)と併せて、ID用の写真添付 申し込みを行う運びとなります。

## I D用写真添付申込の流れ

## 申込受付後、引き続き写真をアップロードする場合

①大会参加申込(Web 申込)完了 → ②申込受付後、「引き続き写真をアップロードする」をクリックする
 → ③所定の場所に写真をアップロードする

|申込受付後、引き続き写真をアップロードしない場合(後で写真をアップロードする場合)|

 ①大会参加申込(Web申込)完了 → ②一旦画面をとじる → ③事務局からの返信メールにある「修正用パス ワード」でログインする → ④「写真のアップロード」をクリックする → ⑤所定の場所に写真をアップロー ドする

2 ID用写真添付申込の手順

申込受付後、引き続き写真をアップロードする場合

①大会参加申込完了後、「引き続き写真をアップロードする」をクリックする。

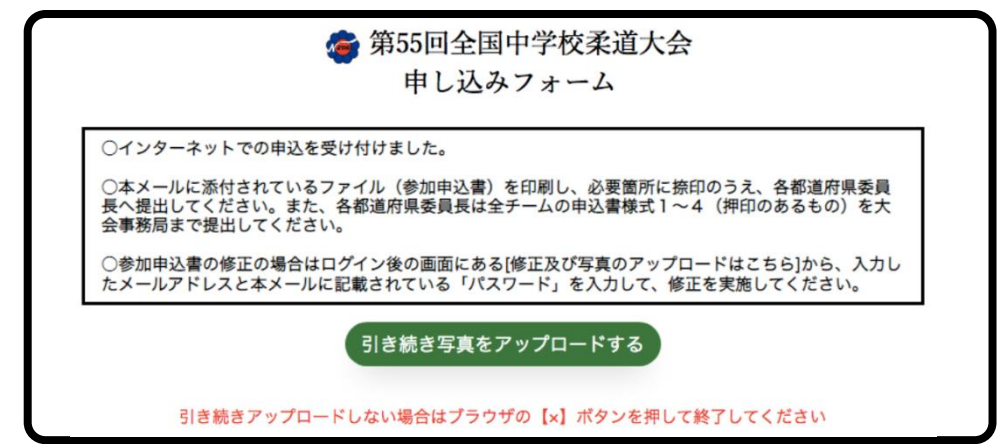

申込受付後、引き続き写真をアップロードしない場合(後で写真をアップロードする場合)

①大会参加申込完了後、事務局からの返信メールにある「修正用パスワード」でログインし、「写真のアップロード」 をクリックする。

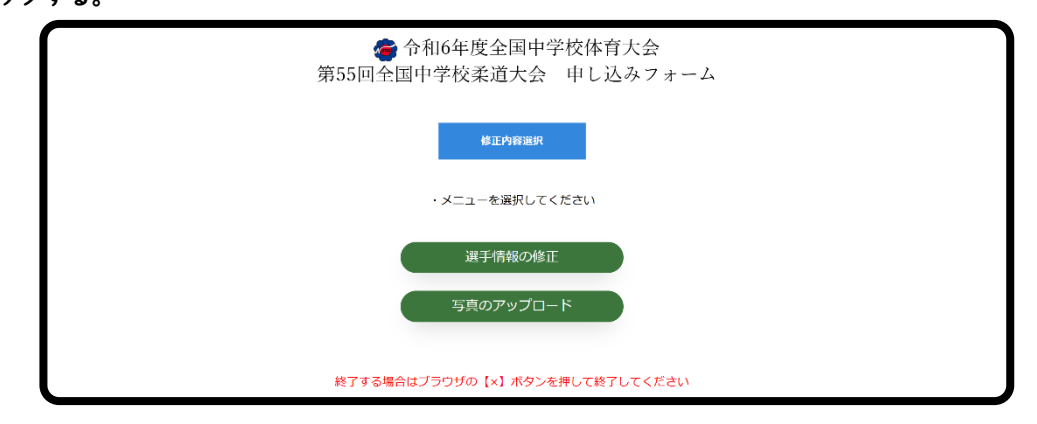

②入力した様式1~4に関する情報が出る。

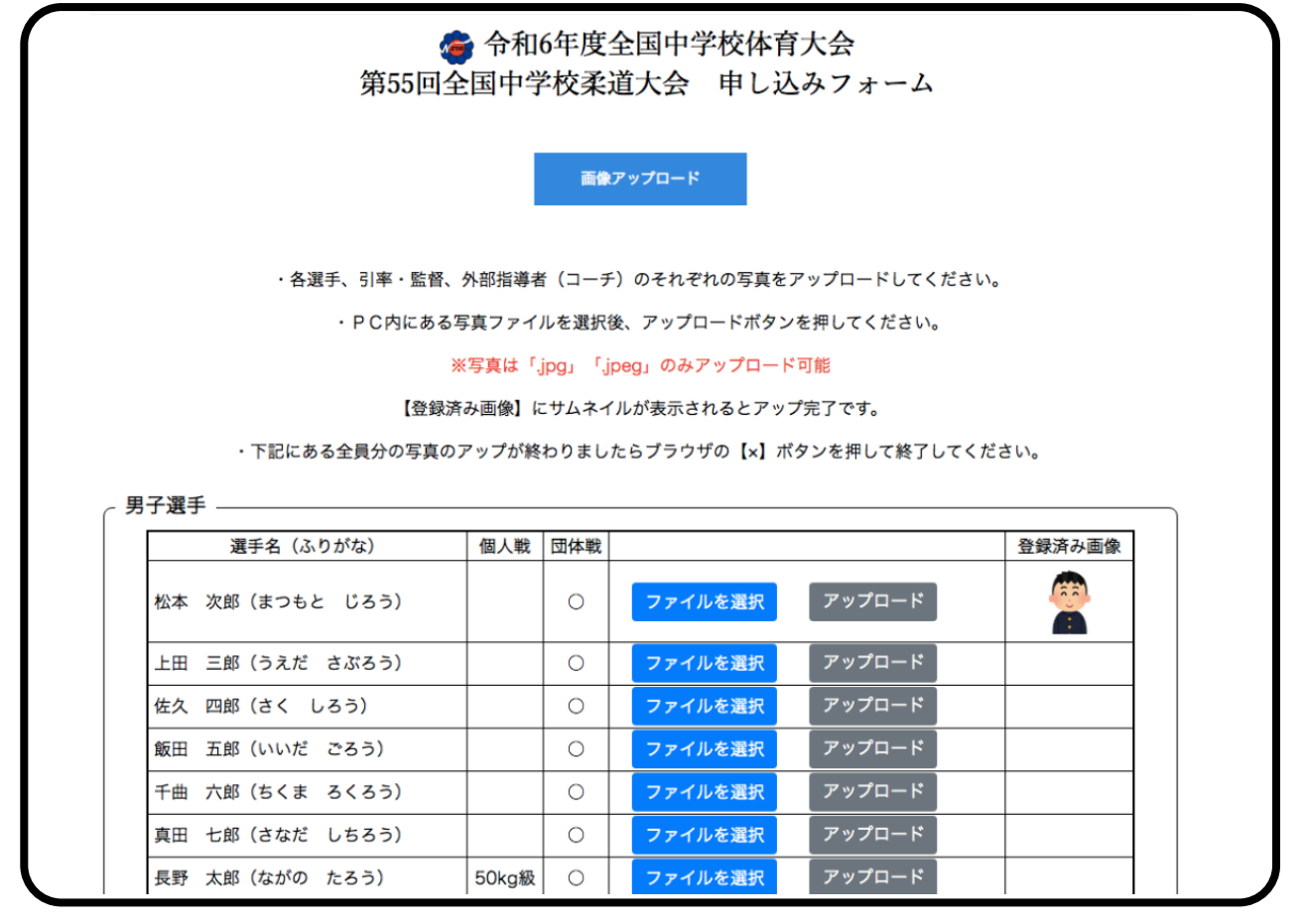

③ 「ファイルを選択」をクリックし、選手、監督、コーチの写真を選択する。

④ 各項目「アップロード」をクリックする。

⑤ 選手全員分の写真のアップが終わったら、ブラウザの【×】ボタンを押して終了してください。

- 3 その他
  - ・撮影機材(デジカメ、スマホ等)の指定はありません。どんな撮影機材で撮影しても添付可能です。
  - ・写真は「.jpg」「.jpeg」のみアップロード可能です。
  - ・写真サイズ(容量)は5MB(メガバイト)以内でお願いします。
  - ・写真データの名前もそのままでよいです(参加申込データに紐付いているため)。
  - ・印刷されるIDの写真は、アップロードされたものがそのまま表示されますので、遠目からの撮影や横向きの写真の
    場合は写真が小さくなり画像が切れてしまう可能性があります。縦向きで、できるだけ近目からアップで撮影して
    ください。

※画像不鮮明で判別が難しい場合は、再度提出をお願いする場合があります。